## Accepting a position on a USSSA Roster

 In an ideal world if you are invited to join a team you will get an email with the subject "USSSA Player – you were added to a roster. Click the link and follow the instructions to be added to the approved roster

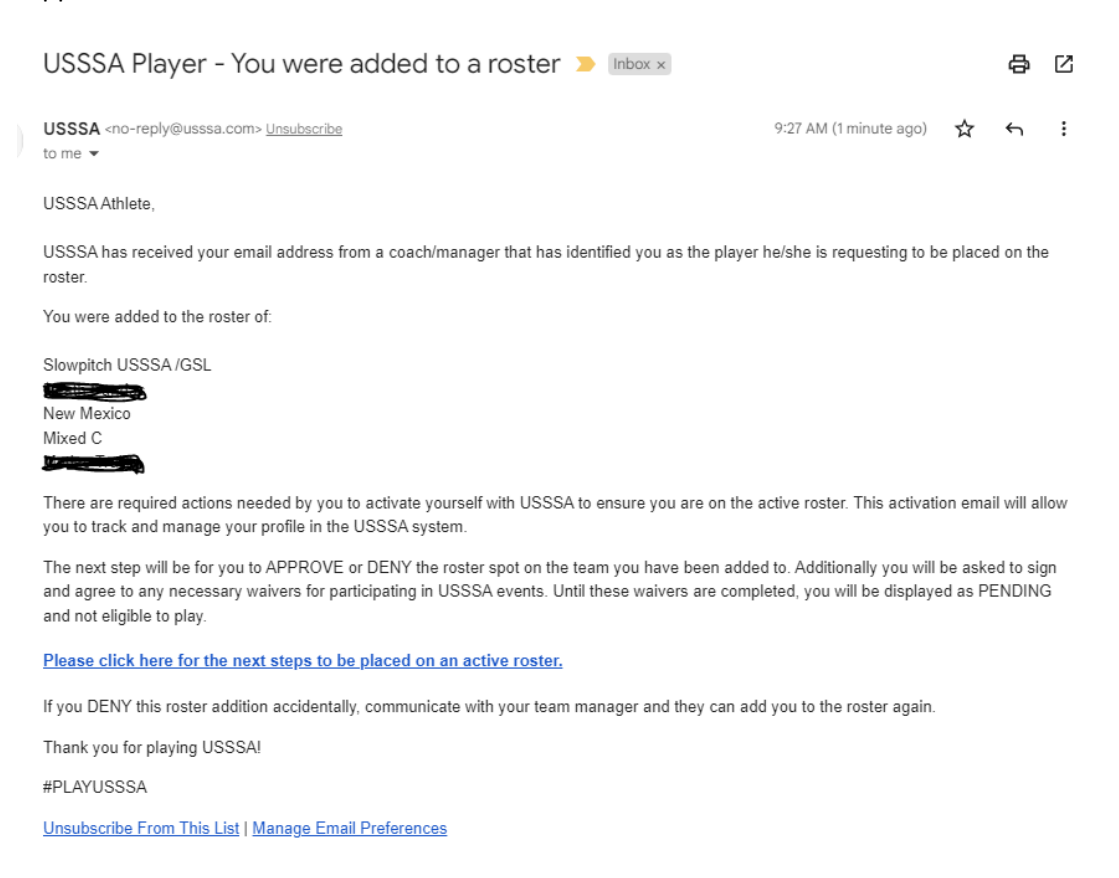

- If you don't get the email there are generally two causes. It ended up in your junk mail or your
  profile email is incorrect or missing. Ask you coach to find out what email is listed for you on the
  roster. Follow these steps to manually accept. Contact your director to update email addresses
  if needed.
- 1. Login to your player account at usssa.com/login
- 2. Use the forgot password link if you don't remember it
- 3. If needed accept the waiver.
- 4. At the top of your player management screen you will see all pending roster invites.
- 5. Accept or deny, your choice

## PLAYER MANAGEMENT

## PENDING APPROVALS

## Dear Player,

You have pending roster approval(s), please review them below:

| Player                        | Team           | Team                 |                            |              | /Class  | Team Manager    |  |              |  |   |                    |
|-------------------------------|----------------|----------------------|----------------------------|--------------|---------|-----------------|--|--------------|--|---|--------------------|
| Brian James                   | USSSA -        | USSSA - Death Pandas |                            |              | Mixed C | Matias Trujillo |  | Approve Deny |  |   |                    |
|                               |                |                      |                            |              |         |                 |  |              |  |   |                    |
| A coo Brian James             |                |                      |                            |              |         |                 |  |              |  |   |                    |
| Player Summary                | Player Profile | Roster History       | Combines                   | Stats        |         |                 |  |              |  |   |                    |
|                               |                |                      |                            |              |         |                 |  |              |  | _ |                    |
| (ID: 7181634) Brian James #50 |                |                      |                            |              |         |                 |  |              |  |   | to Player's Locker |
|                               |                | 1                    | Positions<br>Bats / Throws | N/A<br>Right | Right   |                 |  |              |  |   |                    |